## 履修登録のてびき

## 1) 学内から学生用 Web サービスにアクセスする場合

【1】

大学ホームページの「在学生の方へ」をクリックし、「学生用 Web サービス」を開く。

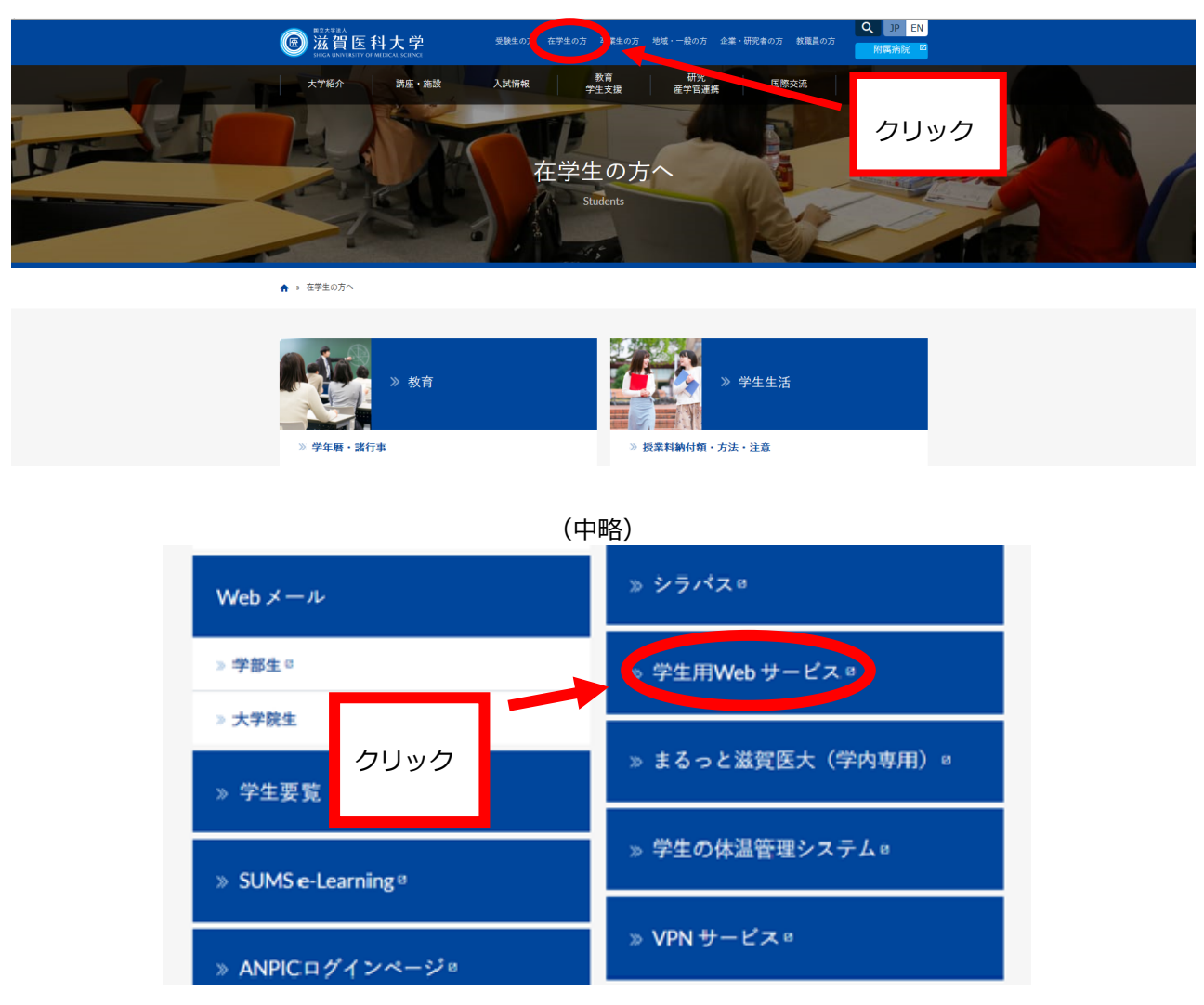

【2】

「学生用 Web サービス」へは、Web メールのアカウント及びパスワードを使用しログイ

| ンする。           |                 | ※常にメールアカウント(ds、                        |
|----------------|-----------------|----------------------------------------|
| 学生用WEBサービスログイン | ユーザー1D<br>パスワード | です。<br>変更することはできません。                   |
|                | ロダイン            | ※パスワードは学内メールロ<br>グイン時と同じで設定されて<br>います。 |

※履修登録期間中に限り、履修登録ができます。

※履修期間中は登録した後でも自由にログインし、履修申請内容の変更・確認ができます。

【3】

ログイン後、「Web 履修申請」をクリックする。

| 〇〇 滋賀医科大学 学生用WEBサービス | ×422/2⊐= 00779⊧ | この画面が学生用 Web サービス<br>(CampusPlan) のメインメニュー<br>です。 |
|----------------------|-----------------|---------------------------------------------------|
|                      |                 | 自分の氏名が画面左上部に表示され<br>ていることを確認してください。               |
| Web服修中語 Webシラバス      | Web学生カルテ        |                                                   |

## 【4】

履修科目の検索・登録は以下の①~⑤の手順で行います。

①履修申請(時間割)をクリックする。

| O ₩eb履修申請    |            |  |
|--------------|------------|--|
| ● 履修申請 (時間割) | 履修の申請を行います |  |

2 各曜日時限ブロックにある「+ボタン」をクリックすると、その時限に開講されている科目のうち、現在自分が履修可能な科目のみが一覧リストに表示されます。
 ※最初から入っている科目は、必修科目ですので絶対に消さないでください。

| 0 履 | 修申請 (時間割)            | 【前期】                         |        |        |          |          |
|-----|----------------------|------------------------------|--------|--------|----------|----------|
|     | 履修時間割                | 生中講差入力                       | · 盗絃入力 |        |          |          |
| 前期  | [ <b>1</b> ] 講義の追加、[ | <ul> <li>■] 講義の削除</li> </ul> | A(0/V) |        |          | 🔛 成績状況参照 |
|     | 月曜日                  | 火曜日                          | 水曜日    | 木曜日    | 金曜日      | 土曜日      |
| 1時限 | <b>—</b>             | ÷                            | •      | •      | ÷        | •        |
| 2時限 |                      | •                            | +      | Ð      | <b>.</b> |          |
| 時限  | •                    | -                            |        |        | •        | •        |
| 時限  | •                    |                              |        |        | •        | •        |
| 時限  | •                    | ÷                            | 登録したい時 | 間をクリック | •        | •        |
| 時限  | •                    | ÷                            |        |        | •        | •        |
| 7時限 | •                    | ÷                            |        |        | -        | •        |
|     | ·                    |                              |        |        | ·        | UF       |

履修登録は、4月7日(金)17時までに 前期・後期ともに行ってください。 ③ 一覧リストの中から、履修したい科目を選び、選択ボタンをクリックする。

|          |                                                                                                    |         |                                                                                                    |                                                                                                    |                                                                                                    | < >                                                                             |                                                                                                    |                                           |    |                                                                                                    |           |          |                        |      |     |   |
|----------|----------------------------------------------------------------------------------------------------|---------|----------------------------------------------------------------------------------------------------|----------------------------------------------------------------------------------------------------|----------------------------------------------------------------------------------------------------|---------------------------------------------------------------------------------|----------------------------------------------------------------------------------------------------|-------------------------------------------|----|----------------------------------------------------------------------------------------------------|-----------|----------|------------------------|------|-----|---|
|          | 講義コ<br>ード<br>諸                                                                                                    | 議名称     |                                                                                                    | 講義副題                                                                                                    |                                                                                                    | 関連学則                                                                            | 科目                                                                                                    | 講義開講時期                                    | 校地 |                                                                                                    | 講義区分      | 代表<br>教員 | 科目<br>分類               | 必選別  | 単位数 |   |
| 選択       | 1100900 🔁                                                                                                    | 会学入門    |                                                                                                    | 医学科                                                                                                    |                                                                                                    | 社会学入門                                                                           | "9                                                                                                    | 前期                                        |    |                                                                                                    | 講義        | 西<br>真如  | 基学<br>程<br>般<br>育<br>目 | 選択   | 2   |   |
|          |                                                                                                    |         |                                                                                                    |                                                                                                    |                                                                                                    | < >                                                                             |                                                                                                    | -                                         |    |                                                                                                    |           |          | -                      |      | -   |   |
| 朗        | [聞] 講義の追加、                                                                                                    | [〓] 講義の | の有切余                                                                                                    |                                                                                                    |                                                                                                    |                                                                                 |                                                                                                    |                                           |    |                                                                                                    |           |          | F                      | ] 成績 | 状況参 | 1 |
|          | 月曜日                                                                                                    |         | 火曜日                                                                                                    |                                                                                                    | 木曜日                                                                                                    |                                                                                 | 木曜日                                                                                                    |                                           |    | 金曜日                                                                                                    |           |          | 土曜日                    |      |     | 2 |
| 時限       | 月10日<br>一 英語実習 I<br>1300400<br>Richard Hodge<br>受研支操程<br>外国語科目 I<br>第3課稿室<br>必修 1単位<br>前期                                                                                                    |         | 火曜日<br>1200110<br>平田 多位<br>基礎学課約<br>一般数官和<br>必修2単位<br>前期                                                                                                    | 主物学基礎<br>计子<br>1日<br>2                                                                                       | 水曜日<br>現代記<br>1202200<br>目息將<br>茶街学課程<br>一般歌宵料<br>選択 2単位<br>前期                                                                                                    | 1会と科学<br>目                                                                      | 木曜日<br>201400<br>古在 税加<br>茶成学課程<br>一般教育科<br>必応 2単位<br>前期                                                                                                    | 9理化学<br>日                                 |    | 金曜日<br>社会学)<br>1100900<br>西 実知<br>登得学課程<br>一級教育科目<br>選択2単位<br>前期                                                                                                    | <b>۱۳</b> |          | ±®88<br>♣              |      |     |   |
| 時限       | 月曜日           英語実習 [1300400           Richard Hodge           安古学課習<br>外国語料日 I           第63週報金           北京 甲型語           北京 甲型語           1400900           山赤 明玉           茶街学課習           外国語料日 I           140990           山赤 明玉           茶街学課習           外国語料日 I           選択必希 1単位                                                                                                    |         | 火曜日<br>448號2<br>1200110<br>平田 多位<br>差滅對理利<br>必修2単位<br>射期 100010<br>室寺 第仁<br>差滅對第一<br>一一一一一一一一一一一一一一一一一一一一一一一一一一一一一一一一一一一                                                                                                    | 主物学基键<br>I子<br>II<br>II<br>II<br>II<br>II<br>II<br>II<br>II<br>II<br>II<br>II<br>II                          | 水曜日     現代記     1002200     日良 彩     茶館学課程     一級軟育科     選択     深沢 2単位     詳期     記の3000     目良 彩     茶荷学課程     一般軟育科     記の5000     目点 彩     茶荷学課程     心疹 2単位     対期                                                                                                    | t会と科学<br>日<br>*基礎<br>日                                                          | 木曜日<br>参記201400<br>古石 税域<br>登留学課程<br>一般物育斗<br>必応 2単位<br>前期<br>1500100<br>室寺 発行<br>学課学課程<br>1500100<br>室寺 発行<br>どさまや斗<br>必応 2単位<br>前期                                                                                                    | が理化学<br>日<br>知論 I<br>学                    |    |                                                                                                    | X [**]    |          | ±¤8                    |      |     | 8 |
| 時限時限     | 月曜日           英語実習 [           1300400           Richard Hodge           常田学課習           小田語料日 I           第3弾戦室           北京 目車位           前期           中田語 I a           1400900           山本 明志           大田学課習           小田語料日 I           通貨ル北市 1単位           第3           大田学課習           小田語料日 I           通貨ル北市 1第子           水田学課習           小田田市 18子           安確学課習           小田田市 18子           安藤和学課習           小田田市 18子           小田市 18子           小田市 18子           大田学課書           小田市 18子           小田市 18子           小田市 18子           小田市 18子           小田市 18子           小田 18日           北田 18日           小田 18日           山田 18日           山田 18日           山田 18日           山田 18日           山田 18日           山田 18日           山田 18日           山田 18日           山田 18日           山田 18日           山田 18日 |         | 火曜日<br>1200110<br>平田 多信<br>基礎教育型<br>総務<br>2巻信教育型<br>約<br>1100100<br>室寺研教教育型<br>1200700<br>古在一般設育型<br>1200700<br>古在理教教育型<br>1200700<br>古在理教教育型<br>約<br>第<br>日本<br>第<br>第<br>日本<br>第<br>日本<br>第<br>日本<br>第<br>日<br>二<br>日<br>二<br>日<br>二<br>日<br>二<br>日<br>二<br>日<br>二<br>日<br>二<br>日<br>二<br>日<br>二<br>日                                                                                                    | 生物学类型<br>FF<br>28<br>2<br>2<br>2<br>2<br>2<br>2<br>2<br>2<br>2<br>2<br>2<br>2<br>2<br>2<br>2<br>2<br>2       | 木切目<br>オリンス<br>日本 第<br>石を学う時間<br>石を学う時間<br>石を学う時間<br>石を学う時間<br>石を学う時間<br>石を学う時間<br>石を学う時間<br>石を学う時間<br>石を学う時間<br>石を学う時間<br>石を学うため<br>石を学うため                                                                                                    | <ul> <li>会と科学</li> <li>日</li> <li>日</li> <li>C</li> <li>日</li> <li>E</li> </ul> | 木曜日<br>                                                                                                    |                                           |    | 金曜日     全曜日     注会学     注合    素は     文生会学     北     での     また     またた     またた     また     またた     また     また | 入門<br>預学  |          |                        |      |     |   |
| 時限<br>時限 | 月曜日           英語実習 [<br>1300400<br>Richard Hodge<br>degraving<br>Amage of 理位<br>的第一件[][]<br>200400<br>山本 明志<br>老研学課程<br>外國語料目 [<br>320,000<br>山本 明志<br>老研学課程<br>外國語料目 [<br>1300100<br>相通 192-<br>老研学課程<br>外國語料目 [<br>30,000<br>相通 192-<br>者」<br>書位<br>前期           一件[][]<br>200400<br>山本 明志<br>老研学課程<br>外國語料目 [<br>1300100<br>相通 192-<br>者」<br>書位<br>前期           【<br>1300100<br>相通 192-<br>者」<br>書位<br>前期           【<br>1300100<br>相通 192-<br>者」<br>書位<br>前期           【<br>1300500<br>本山 一段<br>老研学課程<br>前期                                                                                                    |         | <ul> <li>火曜日</li> <li>注200110</li> <li>平田 学校</li> <li>学校 2単位</li> <li>1100100</li> <li>空寺 装装(2単位</li> <li>1100100</li> <li>主 等等(2単位</li> <li>二 200700</li> <li>第 第</li> <li>二 200700</li> <li>二 200700</li> <li>二</li></ul> | 生物学类键<br>FF<br>28日<br>2<br>2<br>2<br>2<br>2<br>2<br>2<br>2<br>2<br>2<br>2<br>2<br>2<br>2<br>2<br>2<br>2<br>2 | 水切目<br>現代代<br>日本 総<br>留成 総<br>留成 総<br>留成 総<br>記<br>記<br>』<br>』<br>』<br>記<br>』<br>』 | · 会と科学<br>日<br>日<br>日<br>日<br>日                                                 | 木曜日<br>● 及認知<br>1201400<br>5日前後期<br>茶園学課程<br>● 医学報<br>150100<br>国令 第二<br>150100<br>国令 第二<br>日本<br>150100<br>国令 第二<br>日本<br>150100<br>日本<br>150100<br>日本<br>150100<br>日本<br>15010<br>日本<br>150100<br>日本<br>15010<br>日本<br>15010<br>日本<br>15010<br>日本<br>15010<br>日<br>日本<br>15010<br>日<br>日本<br>15010<br>日<br>日本<br>15010<br>日<br>日本<br>15010<br>日<br>日本<br>15010<br>日<br>日本<br>15010<br>日<br>日本<br>15010<br>日<br>日本<br>15010<br>日<br>日本<br>15010<br>日<br>日本<br>15010<br>日<br>日本<br>15010<br>日<br>日本<br>15010<br>日<br>15010<br>日<br>15010<br>15010<br>1<br>15010<br>15010<br>15010<br>15010<br>1<br>15010<br>15010<br>1<br>15010<br>1<br>15010<br>1<br>1 | 理化学<br>日<br>新会I<br>学<br>キ<br>I<br>I<br>単位 |    | 金曜日     社会学     社会学     社会学     社会学     社会学     北の500     医ボタンドの     本部大切     本部大切     本                                                                                                    | 入門<br>領学  | 物理〉      |                        |      |     |   |

※一旦登録した科目を削除する場合は-ボタンをクリックしてください。

※以下のメッセージが表示されますので、OKをクリックすると一旦登録した科目が削除されます。

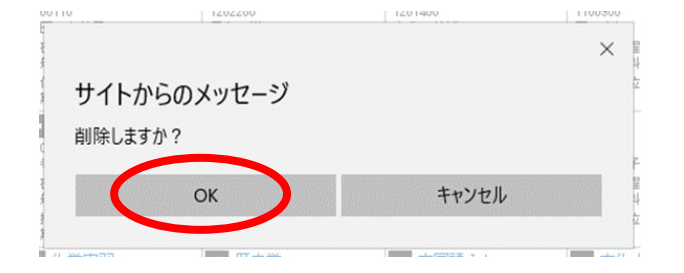

【備考】

※集中講義については予め登録されています。履修申請(時間割)画面の「集中講義入力」をクリックして 確認してください。特に、<u>看護学科の専門課程の実習等は「集中講義入力」で登録</u>していますので、確認し てください。

|            | <b>修申請(時</b>                      | 間割 (前期)                   |                                                                                                    |                                     |                        | _<br>資格 | 各入力」       | につい           | ては、本                           | 学では | は該当              | もしま          |
|------------|-----------------------------------|---------------------------|----------------------------------------------------------------------------------------------------|-------------------------------------|------------------------|---------|------------|---------------|--------------------------------|-----|------------------|--------------|
| Ľ          | 展修時間割                             | 集中講義                      | NJ                                                                                                    |                                     |                        | た。<br>  |            |               |                                |     |                  |              |
| 中講         | 義                                 |                           | 建美达                                                                                                    | きょうりょう                              | きょうしょう                 | ±++     | <u>ل</u> م |               |                                | (   | 副成               | <b>法状况参照</b> |
| 「「「「」」     | <b>1</b><br>2 2 #{ 1−2            | 伸目を表示)                    | 講 我 垣<br>で、ご<br>                                                                                                    | 加からの豆<br>注意ください                     | »<br>                  |         |            | J             |                                |     |                  |              |
| 2当件提<br>削除 | マ<br>2 2件(1-2<br>講義コード            | 件目を表示 )<br>講義名称           |                                                                                                    | 加からの<br>注意ください                      | 政によ し さ<br>。<br>講義問題時期 | 校地      | 講義区分       | 代表教員          | 科目分類                           | 教室名 | 必選別              | 単位数          |
|            | 1<br>2 2件(1-2<br>講義コード<br>1501400 | 件目を表示 )<br>講義名称<br>早期(執学習 | 神我垣     で、ご     「     「     「     「     「     「     「     「     「     「     「     「     「     「     「     「     「     「     「     「     「     「     「     「     「     「     「     「     「     「     「     「     「     」     「     「     「     「     「     」     「     」     「     」     「     」     「     」     「     」     「     」     「     」     「     」     「     」     「     」     「     」     「     」     「     」     「     」     「     」     「     」     「     」     「     」     「     」     「     」     「     」     「     」     「     」     「     」     「     」     「     」     「     」     「     」     「     」     「     」     「     」     「     」     「     」     「     」     「     」     「     」     「     」     「     」     「     」     「     」     「     」     「     」     「     」     「     」     「     」     「     」     「     」     「     」     「     」     「     」     「     」     「     」     「     」     「     」     「     」     「     」     「     」     「     」     「     」     「     」     「     」     「     」     「     」     「     」     「     」     「     」     「     」     「     」     「     」     「     」     「     」     「     」     「     」     「     」     「     」     「     」     「     」     「     」     「     」     「     」     「     」     「     」     「     」     「     」     「     」     「     」     「     」     「     」     「     」     「     」     「     」     「     」     「     」     「     」     「     」     「     」     「     」     「     」     「     」     「     」     「     」     「     」     「     」     「     」     「     」     「     」     「     」     「     」     「     」     「     」     「     」     「     」     「     「     「     「     「     「     」     「     」     「     」     「     」     「     」     「     」     「     「     「     」     「     」     「     」     「     」     「     」     「     」     「     」     「     」     「     」     「     「     「     「     「     「     「     「     「     「     「     「     「     「     「     「     「     「     「     「     「     「     「     「     「     「     「     「     「     「     「     「     「     「     「     「 | 加からの<br>注意ください<br>関連学則料目<br>早期(+秋学習 | 政は                     | 校地      | 調整区分       | 代表教員<br>室寺 義仁 | <b>科目分類</b><br>基礎学課程<br>総合生命科学 | 教室名 | <u>心運別</u><br>必修 | 単位数          |

※「成績状況参照」をクリックすると、昨年度までの履修状況が確認できます。

また、新年度のオリエンテーション時に配付される成績通知書により成績状況を確認してください。

④ 科目の選択終了後は、画面下部にある「登録に進む」ボタンをクリックする。

|       | 1/CAV1                                                                              | 12AS                                                                                                    | 1841                                                                                             | 1EAS                                                              | 1EA9                                                                       |   |
|-------|-------------------------------------------------------------------------------------|----------------------------------------------------------------------------------------------------|--------------------------------------------------------------------------------------------------|-------------------------------------------------------------------|----------------------------------------------------------------------------|---|
| 3時限   | ● 物理学実習<br>1200600<br>目息 裕<br>按示学課程<br>一般数算料目<br>必応 準位<br>後期                        | <ul> <li>生物学実習</li> <li>1200500</li> <li>千田 多様子</li> <li>基成学課程</li> <li>一般教育科目</li> <li>必修 1単位</li> <li>後期</li> </ul> | 英語実習I     Tax550     Tax550     Richard Hodge     在安全課程     分類語知日 I     致る課報金     北你 1 重位     花園 | 0                                                                 | 現代社会論<br>1101000<br>児玉 正泰<br>若班学道理<br>一般教育以目<br>必添 2単位<br>後期               | 0 |
| 4時限   | わ理学実習 1200600 日泉 彩 茶成学論理 ー発戦資料日 此応 1単位 12位                                          | 生物学実習     1200500     平田 多様子     登選学課程     ・     ・     ・     ・     教育科目     との「単位     後期                              | 日本語表現法・アカデミックライ<br>ティング<br>100310<br>高田 →平<br>委員学課程<br>一般教育叫目<br>第4課報査<br>必衛2単位<br>(注明)          | 中国語 I b<br>1401200<br>前田 尚等<br>登選字課程<br>外国語科目 I<br>道訳此即 1単位<br>後期 | ■ 医学特論・医学・生命科学入<br>門<br>1500410<br>松浦 博<br>養菇学課課<br>昭台生命相学<br>必衛 2単位<br>後期 | Ð |
| 5時限   | 全人的医療信機学習     Ⅱ     Ⅱ     1103110     松村 - 弘     荃研学課程     一般取育料目     遠訳 2単位     遠译 | 0                                                                                                    | 0                                                                                                | 0                                                                 |                                                                            | D |
| 6時限   | 0                                                                                   | 0                                                                                                    | 0                                                                                                | •                                                                 | 0                                                                          | • |
| 71458 | •                                                                                   | 0                                                                                                    | •                                                                                                | ÷                                                                 |                                                                            | • |

※以下のメッセージが表示されますので、OK をクリックしてください。

|             | ×     |
|-------------|-------|
| サイトからのメッセージ |       |
| 登録画面に進みますか? |       |
| ОК          | キャンセル |
|             |       |

※すると、次のような履修申請確認画面が表示されます。

⑤ 履修申請確認画面で履修する科目を確認した後、画面上下部にある登録ボタンをクリックする。

| ○ 履修申請確認     |                                                                           |                                                                |                                                               |                                                                   |                                                                     |     |  |  |  |
|--------------|---------------------------------------------------------------------------|----------------------------------------------------------------|---------------------------------------------------------------|-------------------------------------------------------------------|---------------------------------------------------------------------|-----|--|--|--|
| また音録から<br>室林 | 完了していません。登                                                                | 録ボタンを押すと履修                                                     | 申請が完了します。                                                     |                                                                   |                                                                     |     |  |  |  |
| 前期           |                                                                           |                                                                |                                                               |                                                                   |                                                                     |     |  |  |  |
|              | 月明日                                                                       | 火曜日                                                            | 水曜日                                                           | 木曜日                                                               | 金曜日                                                                 | 土曜日 |  |  |  |
| 1時限          |                                                                           | 経験生物学基礎<br>1200110<br>平田 多信子<br>被助学課程<br>一般教育科目<br>必応2単位<br>約期 | 現代社会と科学<br>1202200<br>日息 彩<br>帯部学課理<br>一般教育科目<br>通知 2単位<br>有期 | 基礎物理化学<br>1201400<br>古在 範端<br>基礎学課程<br>一般教育科目<br>必応2単位<br>約期      |                                                                     |     |  |  |  |
| 2時限          | 中国語 I a<br>1400900<br>山本 明志<br>茶祝学課程<br>外国語44日 国<br>遠沢北応 1単位<br>封期        | 哲学入門<br>1100100<br>室寺 班仁<br>茶祝学課程<br>一般教育科目<br>選択 2単位<br>約期    | 物理学基礎<br>1200500<br>日良、裕<br>茶祝学課課<br>一般教育科目<br>必約2単位<br>前期    | 医学概論 1<br>1500100<br>素寺 確仁<br>被理学課程<br>起告生命科学<br>此応 2単位<br>前期     | <b>高学折</b><br>1201550<br>月出:素子<br>茶頭学課程<br>一般教育科目<br>必応2単位<br>前期    |     |  |  |  |
| 3時限          | 英語 [<br>1300100<br>相示 F8子<br>茶店学課程<br>外国[541日 1<br>第3]講範室<br>必応 1筆位<br>前期 | 化学奖容<br>1200700<br>古荘 職類<br>基礎学課課<br>一般教育科団<br>必须1単位<br>前期     | 歴史学<br>1100510<br>田中 →輝<br>茶田学課程<br>→威戦育科目<br>遠訳 2曲位<br>前期    | 中国語 I b<br>1401000<br>前田 尚希<br>基礎学課程<br>外国語科日 I<br>遠訳必称 1単位<br>前期 | 文化人類学<br>1101200<br>東重 男<br>基据学課程<br>一般教育科目<br>日課稿室<br>必応 2単位<br>前期 |     |  |  |  |
|              | 情報科学                                                                      | 化学実習                                                           |                                                               |                                                                   | 自然科学入門(物理)                                                          |     |  |  |  |

(中略)

## 集中講義

| 8 | 講義コード   | 講義名称     | 國法務制度 | 関連学則科目   | 講教問題書時期 | 校地 | 講義区分 | 代表教員  | 科目分類            | 教室名 | 1838U | 単位数 |
|---|---------|----------|-------|----------|---------|----|------|-------|-----------------|-----|-------|-----|
| 1 | 1501400 | 早期体験学習   | 医学科   | 早期体験学習   | 前期      |    | 実習   | 室寺 義仁 | 基礎学課程<br>総合生命科学 |     | 必修    | 1   |
| 1 | 1501500 | 附属病院体験実習 | 医学科   | 附属病院体験実習 | 行发期月    |    | 実習   | 松浦 博  | 基礎学課程<br>総合生命科学 |     | 必修    | 1   |

UPT

| No | 诚格 |                   |
|----|----|-------------------|
| 1  |    |                   |
| 2  |    |                   |
| 3  |    |                   |
| 4  |    |                   |
| 5  |    |                   |
| 6  |    |                   |
| 7  |    | 属修利日の選択を変更する提合け、反 |
| 8  |    |                   |
| 9  |    | るボタンをクリックし、腹修甲請画面 |
| 10 |    | に戻って登録をやり直してください。 |

※以下のメッセージが表示されれば、履修登録の操作は終了です。

履修登録期間内であれば、自由にログインし、履修申請内容の変更・確認ができます。

| ○ 履修申請(時間割)登録完了                                             |  |
|-------------------------------------------------------------|--|
| 展修登録が完了しました。                                                |  |
| OK                                                          |  |
|                                                             |  |
| 履修申請完了画面が表示されないと、履修登録は完了しません!<br>例年、履修登録漏れが見られますので、ご注意ください。 |  |

- 2) 学外から学生用 Web サービスにアクセスする場合
- 以下の URL からマルチメディアセンターHP を参照し、VPN クライアント(FortiClient)を ダウンロードしてください。

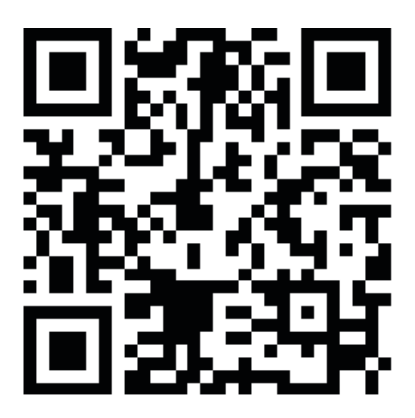

https://www.shiga-med.ac.jp/mmc/service/vpn/